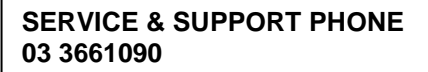

totalpos

PAPER ROLL SIZE: 57 x 38<sup>th</sup> TO RE-ORDER: PHONE: 03 366 1090 OR EMAIL: ORDERS@TOTALPOS.CO.NZ

## EFTPOS Operating Guide Ingenico ICT 2xx 6.1 REV310+Pre Auth+Currency

# In the Event of your Terminal displaying OFFLINE MODE, you must contact Totalpos immediately. Failure to contact us may result in loss of transactions.

## LOGON

Press the MENU button and scroll down to select SUPERVISOR MENU – press ENTER Scroll down to select INIT and press ENTER

## PURCHASE WITH DEBIT CARD

(Or a Purchase with a Credit Card where the customer enters a Pin) Press F1 for Purchase Enter amount of purchase and press ENTER (green) key Swipe customer card or Insert Chip card At Cash out prompt press ENTER Customer selects account and enters PIN.

## PURCHASE + CASH WITH DEBIT CARD (when activated)

Press F1 for Purchase Enter amount of purchase and press ENTER (green) key, Enter Cash out and press ENTER. Swipe customer card or Insert Chip card Customer selects account and enters PIN

# CASHOUT WITH DEBIT CARD

Press MENU and then select EFTPOS MENU Select CASH Enter amount of cash and press ENTER (green key) Swipe customer card or Insert Chip card Customer selects account and enters PIN

# PURCHASE WITH CREDIT CARD

Press F1 for Purchase Enter amount of purchase and press ENTER (green) key Customer presses CREDIT account key Customer selects the currency displayed or press MORE for other currency options Customer selects currency and then also confirms currency transaction Customer then enters PIN or ENTER (green) key(If Enter selected, Terminal may prompt for continue with Pin Bypass- Select Yes if wish to proceed)signs receipt if required. Customer signs receipt if required. Check signature Press YES or NO for signature verification

## SETTLEMENT CUTOVER

Press the MENU button and scroll down to select ADMIN MENU – press ENTER Scroll down to select CUT – press ENTER Press ENTER key to confirm cutover

# SETTLEMENT INQUIRY

Press the MENU button and scroll down to select ADMIN MENU – press ENTER Scroll down to select INQ – press ENTER Press the corresponding key to select the date or select OTHER toenter another settlement date. If OTHER selected, enter date (DDMMYYYY) and press ENTER (green) key. (Max 14 days history)

## PURCHASE WITH CREDIT CARD (Manual Pan)

Press MENU until EFTPOS MENU shows – press ENTER Scroll down to select PUR – press ENTER Enter \$\$ Purchase amount – press ENTER Press ENTER to bypass cashout. Press FUNC key at "PRESENT/INSERT OR SWIPE CARD" Enter Credit card details – press Enter Enter 4 digit Expiry – press Enter If CSC number supplied- Press Enter (Yes) , If no Press Clear Enter CSC number or select reason for not supplied Select type – Select Single transaction 1 Select applicable option Press CREDIT account key

# REFUND

Press MENU until EFTPOS MENU shows – press ENTER Scroll down to select RFUND – press ENTER Swipe supervisor/refund card Enter merchant PIN Swipe customer card or Insert Chip card Enter amount of refund and press ENTER (green key) Customer selects account and enters PIN

# **REPRINT LAST RECEIPT**

Press the MENU button and scroll down to select SUPERVISOR MENU – press ENTER Scroll down to select DUPL – press ENTER

# **RESTART EFTPOS TERMINAL**

Press the yellow **CLEAR** button and the **Func** button at the same time. Terminal will restart automatically. Ensure a LOGON is performed following a restart.

### EOV (EFTPOS OFFLINE VOUCHERS) OFFLINE MODE – refer attached

This facility must be approved by your merchant bank. Version 6.0/6.1 terminals have the ability to process and store transactions if the EFTPOS network is unavailable. A transaction will initially DECLINE – TRANSMISSION ERROR or CONNECT FAILED and then upon retrying a receipt may print with ACCEPT WITH SIGNATURE. These transactions must have signature verification. Once connection is re-established, these transactions should automatically upload.

In the event of phone line/comms issues, the terminal may also slip into Offline Mode. <u>The financial</u> <u>risks with accepting OFFLINE Transactions should be discussed with your merchant Bank as there</u> <u>are risks in accepting OFFLINE transactions</u>. Totalpos accepts no responsibility for transactions processed in OFFLINE mode.

Once in Offline Mode, Transactions will prompt for Customer signature on all transactions. This will continue until the terminal has re-established a connection to Paymark (Manual Logon required).

#### **Ordering paper**

Call 03 3661090 to order paper Rolls. 57 x 38 Thermal Payment Options +Charged to account if held +Payment by Credit card over the Phone

Paper Rolls can also be collected from our office at 7/100 Fitzgerald Avenue – payment by cash, EFTPOS and Credit cards

#### Care and Maintenance and for your EFTPOS machine

#### Printer

- 1. The paper compartment needs to be cleaned approx once per month by either using a compressed Air can cleaner or by simply blowing to remove the paper dust particles.
- 2. The paper sensor should be cleaned approx once per month using a soft dry cloth. It is located on top of the thermal print head , 10mm to the left on top of the thermal printer(Looks like a figure 8).

#### Fault resolution

IMPORTANT – Do not disconnect any cables/plugs from the EFTPOS machine unless instructed by ourselves or our agents. The procedure for Pinpad error can be completed without contact to ourselves as long as the procedure is followed correctly.

#### **Printer Offline**

- Check paper is inserted correctly
- Clean the Paper sensor refer to care and maintenance

#### **Pinpad Error**

 Remove power Cord from printer – ensure terminal is OFF. Disconnect Pinpad and then reconnect after approx 3 seconds. Reconnect power to printer. Complete a Manual Logon. If problem persists – call Service Number.

#### Transmission Error / Dial Failed

- Check that Phone line/ is connected to "LINE" on printer or Data Cable is still connected to the data port.
- Check that Phone line is connected to Phone outlet on wall etc or Data cable connected to Broadband Router.
- Is their dial tone on phone line (You may need to plug a phone into the EFTPOS line).

## Pre-Authorisation for a Credit card

Press MENU Press 2 HOSPITALITY Press 1 AUTH Swipe customer card or Insert Chip card Enter amount of Auth and press ENTER (green) key At Cash out prompt press ENTER Customer selects account and enters PIN.

## **Pre-Authorisation Completion**

Press MENU Press 2 HOSPITALITY Press 2 COMP Press 1 TRANS NUMBER Enter correct Transaction number – press ENTER Press ENTER if correct transaction Enter correct amount or press ENTER to leave at \$0.00 Transaction will print

# Print Pre-Authorisation Transactions - ALL

Press MENU Press 4 SUPERVISOR Press 1 XTRAS Press 5 Press 1 PRINT ALL (alternatively, you can select 2 and print individual Pre-Auth transactions)